# MITMÓT programozásának lépései

#### 1)

Indítsuk el a HappyJTAG2.exe programot (64 bites operációs rendszer esetén XP kompatibilis üzemmódban).

A HappyJTAG leírásának megfelelően (USB\_HappyJtag\_Install.pdf) installáljuk és állítjuk be. Fontos, hogy a FUSE bitek megfelelően legyenek beállítva az alábbi ábrának megfelelően:

| JTAG Speed           | FT2232 <> ATM      | AEGA128           |                                        | TARGET interface | ATMEGA128 |             |
|----------------------|--------------------|-------------------|----------------------------------------|------------------|-----------|-------------|
| Midle (1MHz) -       | BME mitmót - J1    | 'AG Debugger A    | •                                      | • JTAG           | Г В0      | □ A0        |
| ✓ Fix this speed     | AVR Signature      | Fuses             | Lock                                   | C SPI            | Г В1      | □ A1        |
|                      | 1E9702             | H:0F L:FF E:FF    | FF                                     | I Invert RESET   | Г В2      | □ A2        |
|                      | FUSES Uncheck      | ed=Fuse is in log | jical O                                |                  | Г ВЗ      | ∏ A3        |
| -12232               | BOOTRST            | CKSEL0            | VDTON                                  | ₽ LB1            | Г В4      | □ A4        |
| AVRStudio            | ₽ BOOTSZ0          | CKSEL1            | ₩103C                                  | ₩ LB2            | Г 85      | ☐ A5        |
| HWReset 🌒            | BOOTSZ1            | CKSEL2            | - 🟹                                    | P BLB01          | Г В6      | □ A6        |
| SWReset              | EESAVE             | CKSEL3            | - 🟹                                    | D BLB02          | 🗖 В7      | □ A7        |
| OCD Mode             | Г СКОРТ            | SUT0              |                                        | P BLB11          | E BST/N   | T ARE       |
| PGM Mode             | F SPIEN            | I SUT1            | - 🤜                                    | F BLB12          | L ACC     | □ GND       |
| RUN 👗                | T JTAGEN           | <b>BODEN</b>      | - 🟹                                    | <u>I</u> √ -     | □ GND     | T AVC       |
| •                    | C OCDEN            | BODLEVEL          | - 🟹                                    | - 1              | E XTI     | <b>□</b> C7 |
|                      |                    | H:OF L:FF E:FF    | -                                      | FF               | T XT2     | <b>□</b> C6 |
| TOLL CHIF LINASL     | Distant ITA        | UPDI funo         | Write F                                | USES             | L D0      | <b>□</b> C5 |
| TARGET RESET         | M Protect JTAC     | dari luse         | iiiiiiiiiiiiiiiiiiiiiiiiiiiiiiiiiiiiii | 0000             | □ D1      | □ C4        |
|                      | INTEL              | HEX AVR uploa     | d                                      |                  | □ D2      | Г C3        |
|                      |                    |                   |                                        |                  | □ D3      | □ C2        |
| • Direct COM4 port e | mulation (AVRStud  | io)               |                                        |                  | □ D4      | □ C1        |
| C External COM/TCPI  | P port emulation ( | AVRStudio+HWV     | SP)                                    |                  | □ D5      | □ C0        |
| C TCPIP (GDB DEBU    | GER [Port: 2232]   | ]                 |                                        |                  | L De      | □ D7        |

Bizonyos esetekben az OCDEN bit ellentétes állapotú, ez nem probléma.

A program akkor indul el problémamentesen, ha a MITMÓT csatlakoztatva van a JTAG-hez, ahogyan az alábbi ábra mutatja:

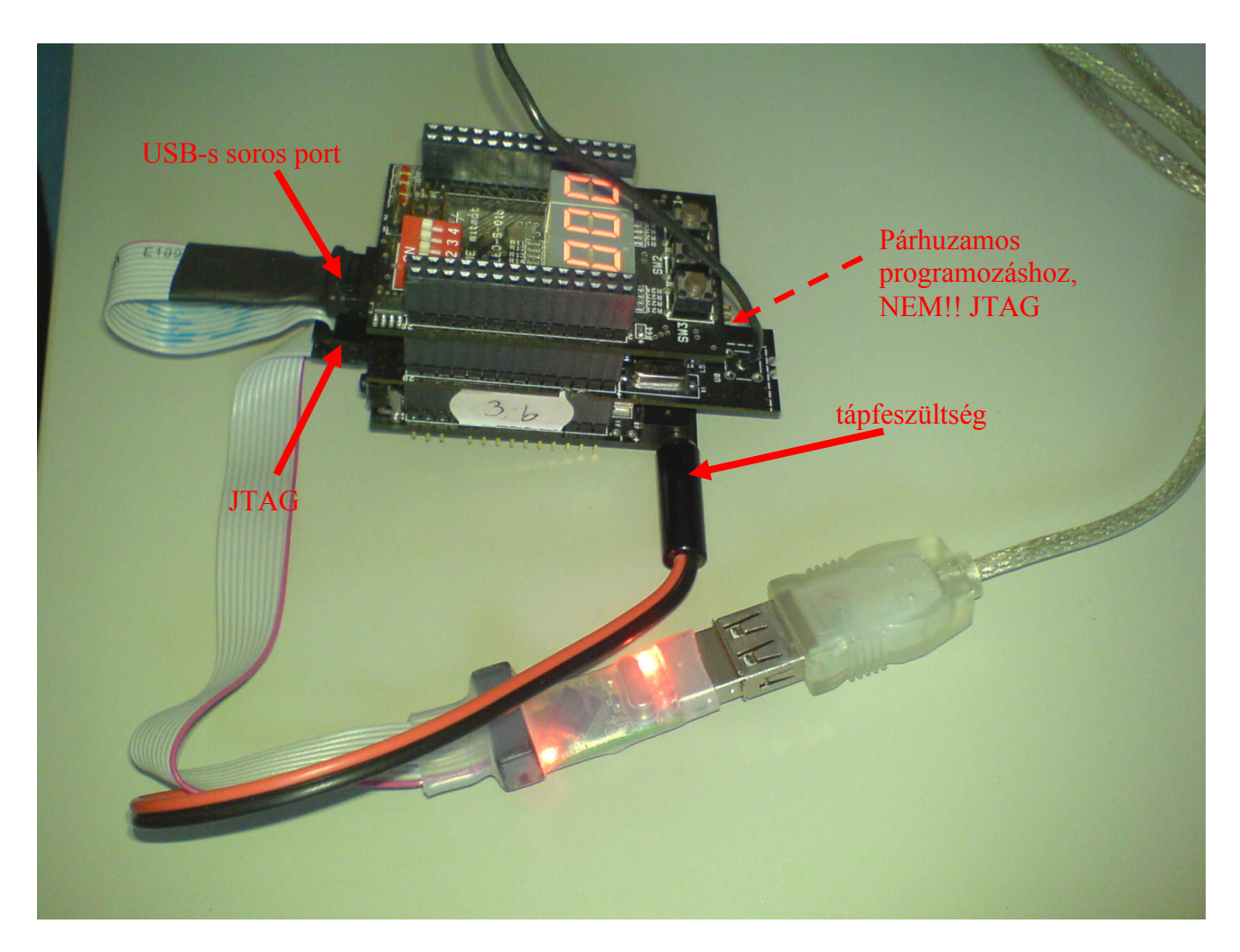

### 2)

Nyissuk meg az AVRStudio fejlesztői környezetet, és ebben a megfelelő projektet. Az AVRStudio elindítását és az eszközhöz történő csatlakozást követően a gombok inaktívvá válnak a HappyJTAG2 programban.

### 3)

Fordítsuk le a programot: Build menü Build/Rebuild all menüpont.

## 4)

Programfeltöltés lépései

#### 4.a)

Csatlakozzunk az eszközhöz:

Vagy a menüsoron található ikon segítségével Vagy a Tools  $\rightarrow$  ProgramAVR  $\rightarrow$  Connect

Az alábbi ábra mutatja a menüsoron található gyorsindító ikont a csatlakozáshoz:

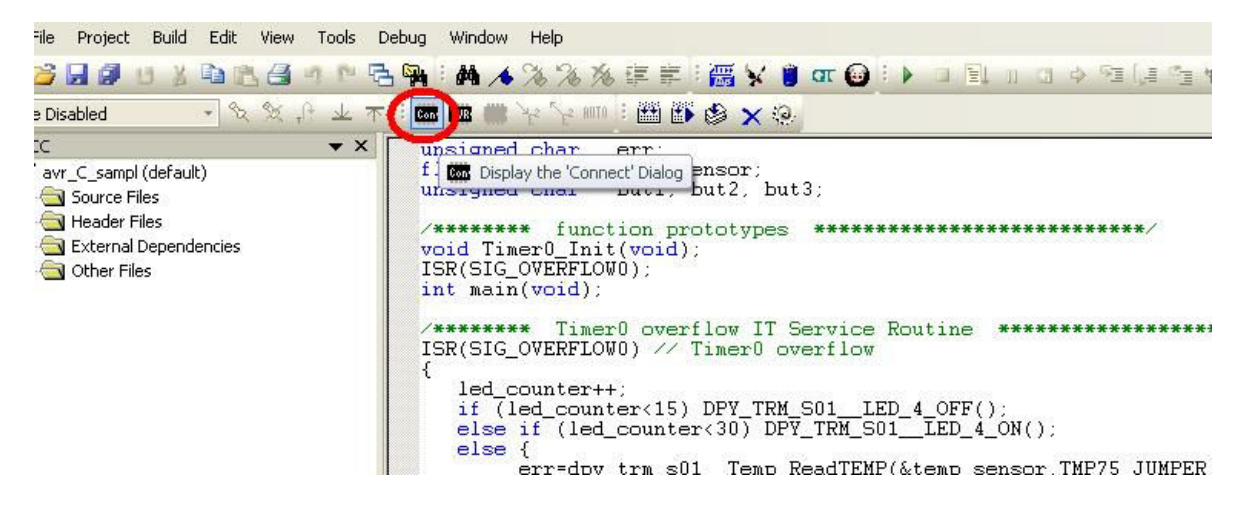

#### 4.b)

Válasszuk ki a megfelelő portot, aztán csatlakozzunk:

| Platform:                                                                                                    |                                               | Port:                                                                                        |                                         | -                                                  |
|----------------------------------------------------------------------------------------------------|-----------------------------------------------|----------------------------------------------------------------------------------------------|-----------------------------------------|----------------------------------------------------|
| AVR ONE!<br>STK600<br>QT600<br>AVRISP mkll<br>STK500<br>ITAGICE mkll<br>AVR Diagoon                          |                                               | Auto<br>USB<br>COM1<br>COM2<br>COM3<br>COM4                                                  |                                         | Connect<br>Cancel<br>Baud rate:<br>19200 (Default) |
| WRISP<br>ip: To auto-connect to<br>utton on the toolbar.<br>lote that a tool cannot<br>debugging session. In | the program<br>be used for p<br>that case, so | mer used last time, press th<br>programming as long as it is<br>elect 'Stop Debugging' first | ne 'Programmer'<br>s connected in<br>t. | laud rate changes a<br>active immediately.         |

#### FIGYELEM!!!

Amennyiben Firmware update kérést kapunk, abban az esetben valószínűleg régi verziójú programokat használunk, így NE UPGRADE/DOWNGRADE-eljünk FIRMWARE-t semmi esetben sem! Ebben az esetben ajánlatos az AVRStudio új verziójának telepítése.

| Platform:         |                                                            | Port:                                                                                  |                           |          |
|-------------------|------------------------------------------------------------|----------------------------------------------------------------------------------------|---------------------------|----------|
| STK500<br>JTAG IC | or AVRISP<br>F                                             | USB<br>COM1                                                                            | <u>^</u>                  | Connect. |
| JTAGIC<br>AVRISE  | JTAGICE mkll                                               |                                                                                        |                           | cel      |
| AVR D             | The ITAGICE mki                                            | II firmware (version DD+vD                                                             | T) is too new for         |          |
| Tip: To a         | this version of A<br>To continue, the<br>Would you like to | /R Studio. Only major versior<br>firmware must be downgrade<br>downgrade the firmware? | n 741813814 is sup<br>ed. | ported.  |

## 4.c)

## Ellenőrizzük a FUSE biteket a Fuses fülre váltva:

| 1ain                 | Program                            | Fuses LockBits Advanced HW Settings HW Info Auto |    |
|----------------------|------------------------------------|--------------------------------------------------|----|
| Fuse                 |                                    | Value                                            | 1  |
| M103                 | 3C                                 |                                                  |    |
| WDT                  | ON                                 |                                                  |    |
| OCD                  | EN                                 |                                                  |    |
| JTA6                 | ien                                |                                                  |    |
| SPIE                 | N                                  |                                                  |    |
| EES/                 | AVE                                |                                                  |    |
| B00                  | TSZ                                | Boot Flash size=512 words start address=\$FE00   |    |
| B00                  | TRST                               |                                                  |    |
| CKO                  | PT                                 |                                                  | -  |
| BOD                  | LEVEL                              | Brown-out detection level at VCC=2.7 V           | 12 |
| ROD                  | FN                                 |                                                  | -  |
| EVT.                 |                                    | 0.55                                             | -  |
| LICL                 |                                    |                                                  |    |
| LOW                  |                                    |                                                  |    |
| LUW                  |                                    | UXFF                                             |    |
| ✓ Auto ✓ Sma ✓ Verif | read<br>rt warning:<br>y after pro | gramming Program Verify Read                     | )  |
|                      |                                    | ostara OKI                                       |    |

| Main   | Program      | Fuses     | LockBits      | Advanced | HW Settings    | HW Info Au                                            | to                                                    |  |
|--------|--------------|-----------|---------------|----------|----------------|-------------------------------------------------------|-------------------------------------------------------|--|
| Dev    | vice and Sig | gnature E | lytes         |          |                |                                                       |                                                       |  |
| A      | lmega128     |           | <i>M</i> 9536 | •        |                | Erase Device                                          |                                                       |  |
| Sig    | gnature not  | read      |               |          |                | Read Signature                                        |                                                       |  |
|        |              |           |               |          |                |                                                       |                                                       |  |
| Pro    | gramming M   | lode and  | Target Set    | tings    |                |                                                       |                                                       |  |
| JT     | AG mode      |           |               | •        |                | Settings                                              |                                                       |  |
| 20     |              |           |               | 55       | 15             | P Frequency:                                          |                                                       |  |
|        |              |           |               |          | D              | aisy Chain:                                           | Enabled                                               |  |
|        |              |           |               |          | Ct<br>ar<br>th | nanges to daisy<br>e only valid fror<br>e programming | chain settings<br>n the next time<br>dialog is opened |  |
|        |              |           |               |          |                |                                                       |                                                       |  |
|        |              |           |               |          |                |                                                       |                                                       |  |
|        |              |           |               |          |                |                                                       |                                                       |  |
|        |              |           |               |          |                |                                                       |                                                       |  |
|        |              |           |               |          |                |                                                       |                                                       |  |
|        |              |           |               |          |                |                                                       |                                                       |  |
|        |              | ana a     | ovi           |          |                |                                                       |                                                       |  |
| eading | target volt  | age       | UN!           |          |                |                                                       |                                                       |  |

*4.d)* Ellenőrizzük az eszköz beállítását a Main fülre váltva:

## 4.e)

A Program fülre váltva válasszuk ki a megfelelő lefordított .hex file-t, és indítsuk el a feltöltést a Program gombra kattintva:

| JTAGICE mkll in JTAG mode with ATmega128                                |      |
|-------------------------------------------------------------------------|------|
| Main Program Fuses LockBits Advanced HW Settings HW Info Auto           |      |
| Device                                                                  |      |
| Erase Device.                                                           |      |
| Erase device before flash programming                                   |      |
| Flash                                                                   | -    |
| O Use Current Simulator/Emulator FLASH Memory                           |      |
| Input HEX File     JTAG_hileCollection_tmp\avr_U_sample\avr_U_sampl.hex |      |
| Program Verify Read                                                     |      |
| EEPBOM                                                                  |      |
| Use Current Simulator/Emulator EEPROM Memory                            |      |
| O Input HEX File                                                        |      |
| Brogram Verifu Bead                                                     |      |
|                                                                         |      |
| ELF Production File Format                                              |      |
| Input ELF File:                                                         |      |
| Save From: V FLASH V EEPROM FUSES LOCKBITS Fuses and lockbits setting   | gs   |
| Program Save saving to ELF                                              |      |
|                                                                         |      |
|                                                                         | ~    |
| Setting device parameters OK!<br>Entering programming mode OK!          |      |
| Reading fuses address 0 to 2 0xFF, 0x0F, 0xFF 0K!                       |      |
| seeming programming models and                                          | 1000 |

#### Programfeltöltés HappyJTAG2 program segítségével

Amennyiben nem szükséges egy program fordítása, csupán egy .hex file-t szeretnénk feltölteni, azt megtehetjük a HappyJTAG2 programmal.

Kattintsunk az INTEL HEX AVR upload gombra, válasszuk ki a megfelelő file-t, és indítsuk el a programozást:

| WVersion Supported mod                                                                 | Els Emulated Com port<br>FT2232 <→ ATME<br>BME mitmót - JTAC<br>AVR Signature<br>IE9702<br>FUSES Unchecked<br>I B00TRST<br>I B00TSZ0<br>I B00TSZ0<br>I B00TSZ1<br>I EESAVE<br>I CKOPT<br>SPIEN<br>I JTAGEN | Computer<br>Computer<br>Computer<br>Computer | Lest HexFile                 | s                | •    | € | ✓<br>Jified<br>05. 15:52<br>07. 14:11 |
|----------------------------------------------------------------------------------------|----------------------------------------------------------------------------------------------------|----------------------------------------------|------------------------------|------------------|------|---|---------------------------------------|
| FULL CHIP ERASE                                                                        | Protect JTAG/S                                                                                                    |                                              | File name:<br>Files of type: | INTEL Hex (*hex) |      | • | Open<br>Cancel                        |
|                                                                                        | INTEL HE                                                                                                    | EX AVR upload                                | >                            |                  | ☐ D2 | _ | <b>□</b> C3                           |
| External interface<br>© Direct COM4 port e<br>© External COM/TCPI<br>© TCPIP (GDB DEBU | mulation (AVRStudio)<br>P port emulation (AVR<br>GER (Port: 2232) )                                                                                                    | lStudio+HWVSF                                | 2)                           |                  |      |   |                                       |

| JTAG Speed             | FT2232 <> ATMEGA128                  | TARGET interface | ATMEGA128 |             |
|------------------------|--------------------------------------|------------------|-----------|-------------|
| Midle (1MHz) 🔻         | BME mitmót - JTAG Debugger A 🔹       | JTAG             | Г ВО      | □ A0        |
| Fix this speed         | AVR Signature Fuses Lock             | SPI              | Г B1      | □ A1        |
|                        | 1E9702 H:0F L:FF E:FF FF             | Invert RESET     | Г В2      | □ A2        |
|                        | FUSES Unchecked=Fuse is in logical 0 |                  | Е ВЗ      | □ A3        |
| -12232                 | 🔽 BOOTRST 🔽 CKSEL0 🔽 WDTON           | ☑ LB1            | Г В4      | □ A4        |
| AVRStudio              | ▼ BOOTSZ0 ▼ CKSEL1 ▼ M103C           | ☑ LB2            | Г В5      | □ A5        |
| HWI 🔄 Flash programm   | ning confirmation                    | F BLB01          | Г В6      | □ A6        |
| SWI The HEX file is OK | 🗖 В7                                 | □ A7             |           |             |
| DCE                    |                                      | 🔽 BLB11          | E RST/N   | T AREF      |
| PGN Full chip ERAS     | E before programming                 | ₩ BLB12          | L ACC     | 🗖 GND       |
|                        |                                      | - 🏹              | GND       | T AVCC      |
| Cancel                 | ОК                                   | - 🏹              | E XT1     | 🗖 C7        |
|                        | INVIENT ENT                          | FF               | E XT2     | <b>□</b> C6 |
|                        | □ D0                                 | □ C5             |           |             |
| TARGET RESET           |                                      |                  | 🗖 D1      | □ C4        |
|                        | INTEL HEX AVR upload                 |                  | □ D2      | Г СЗ        |
| xternal interface      |                                      |                  | □ D3      | □ C2        |
| Direct COM4 port e     | mulation (AVRStudio)                 |                  | □ D4      | □ C1        |
| © External COM/TCP     | IP port emulation (AVRStudio+HWVSP)  |                  | □ D5      | □ C0        |
| C TCPIP (GDB DEBU      | GER [Port: 2232] )                   |                  | □ D6      | 🗖 D7        |

# Hibajelenségek

Amennyiben az eszközkezelőben azt tapasztaljuk, hogy valami miatt nem telepítette a rendszer a megfelelő driver-eket, abban az esetben próbálkozzunk azok frissítésével/újratelepítésével:

| 🚇 Device Manager                                                                                                    |  |
|----------------------------------------------------------------------------------------------------|--|
| File Action View Help                                                                                                    |  |
|                                                                                                    |  |
| DSPPC05<br>Computer<br>Disk drives<br>Ploppy disk controllers<br>Ploppy disk controllers<br>Ploppy disk controllers<br>Ploppy disk controllers<br>Ploppy disk controllers<br>Ploppy disk controllers<br>Ploppy disk drives<br>Ploppy disk drives<br>Ploppy disk controllers<br>Ploppy disk controllers<br>Ploppy disk drives<br>Ploppy disk drives<br>Ploppy disk drives<br>Ploppy disk controllers<br>Ploppy disk drives<br>Ploppy disk drives<br>Ploppy di |  |
| Launches the Hardware Update Wizard for the selected device.                                                                                                    |  |